## Horizon | AdvancedComms | Call Recording | User Guide

Introduction The call recording portal offers different levels of access to cater for the needs of the business. From this portal, you can view, stream and download calls along with many more features.

Once you have been set up as a user of the call recording portal you will receive two emails, the first will be with your username, and the second will have a temporary password that you will need to change on your first login.

This password is only valid for 60mins. Should the password expire then you can easily reset this yourself. Click on the link to access the call recording portal and then use the "Forgotten login details" button to request a link to reset your password. If you are unable to complete this action, then please raise the request to your Global user and they will be able to manually resend the password like from the portal.

# Call Recording

## Call Recording Login

Please enter your username and password to login.

| & tom24edwards           |         |
|--------------------------|---------|
| <b>∂</b> ••••••          |         |
|                          | Login > |
| Forgotten login details? |         |
|                          |         |
| Version 0.1.0.45176      |         |
| Version 0.1.0.45176      |         |

## Welcome Tour

On entering the call recording portal for the first time you will be met will a virtual tour of the tools and features that can be accessed from the landing page.

Note that this will only appear on your first login.

Screenshots of welcome tour

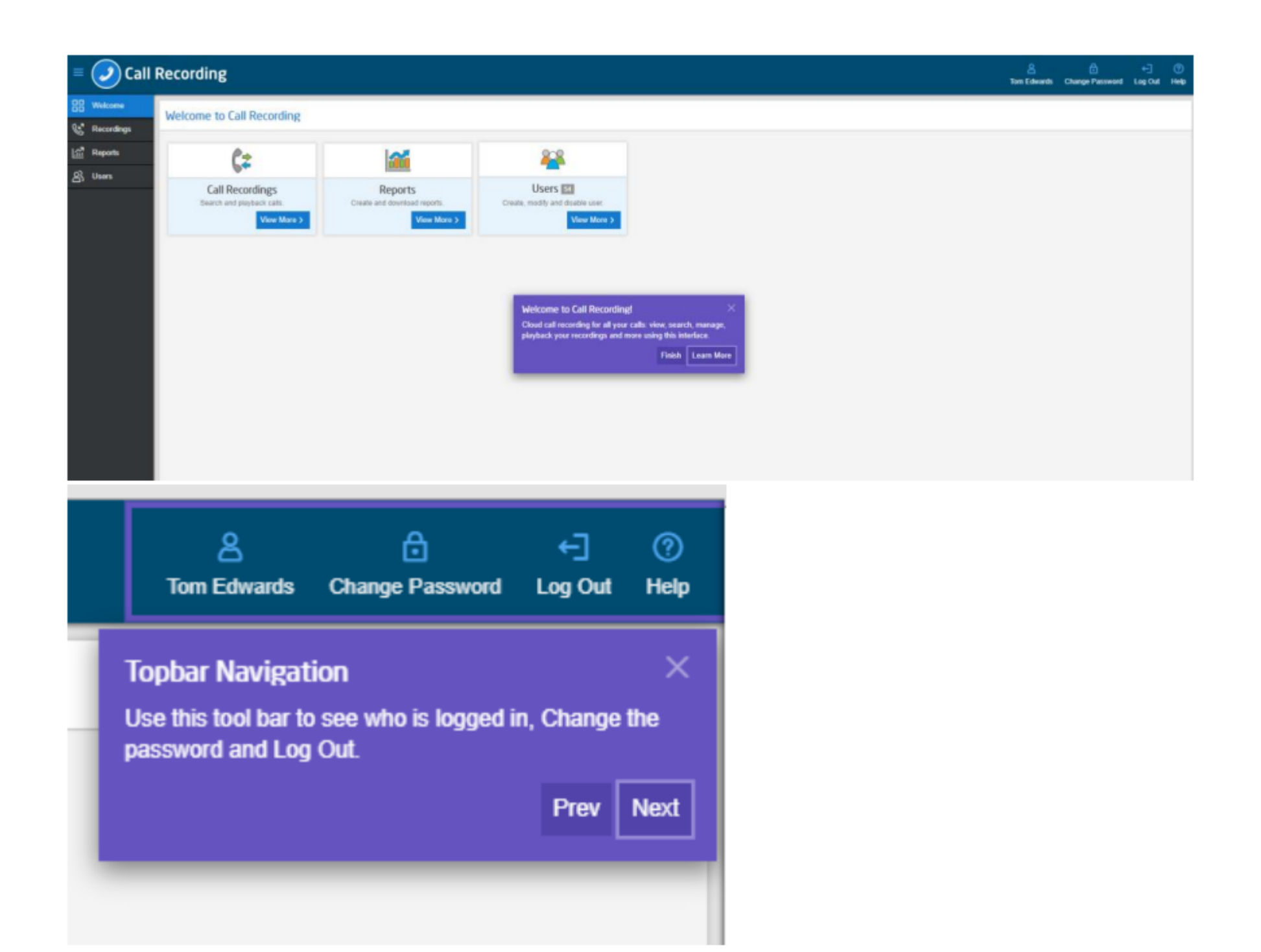

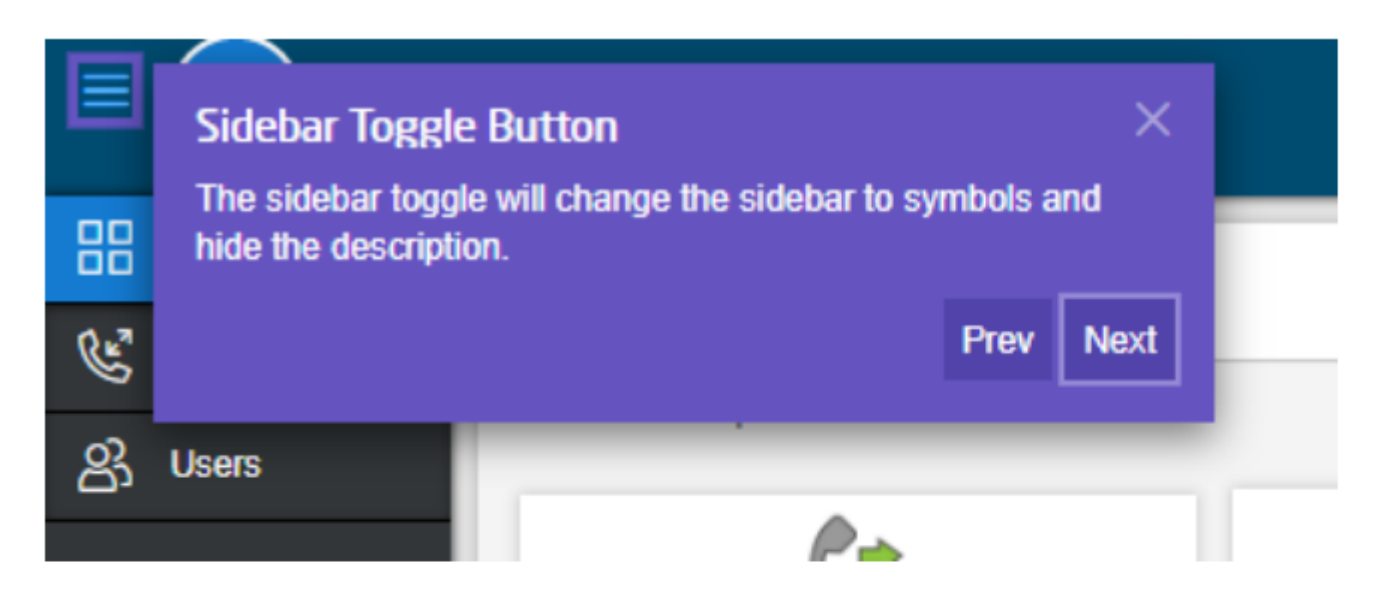

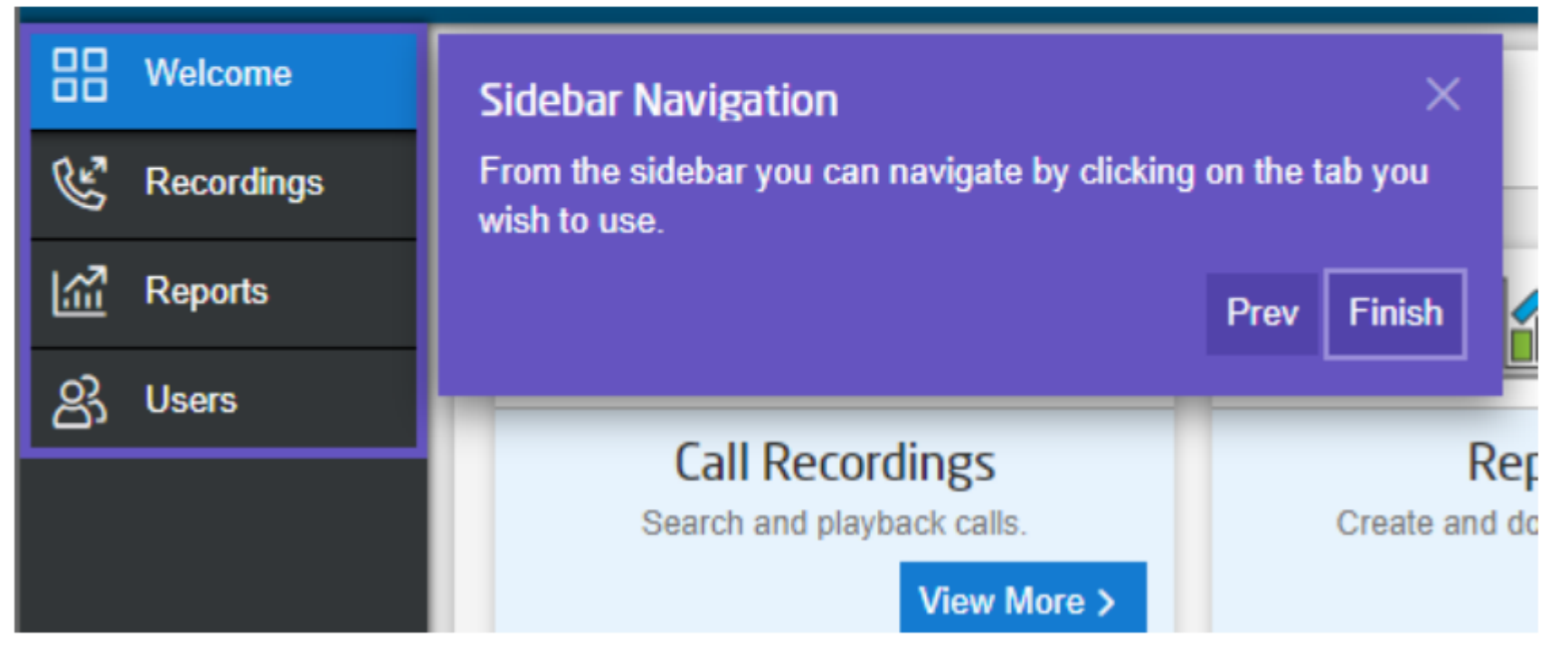

## Landing Page

From the landing page you are able to see three areas depending on your policy.

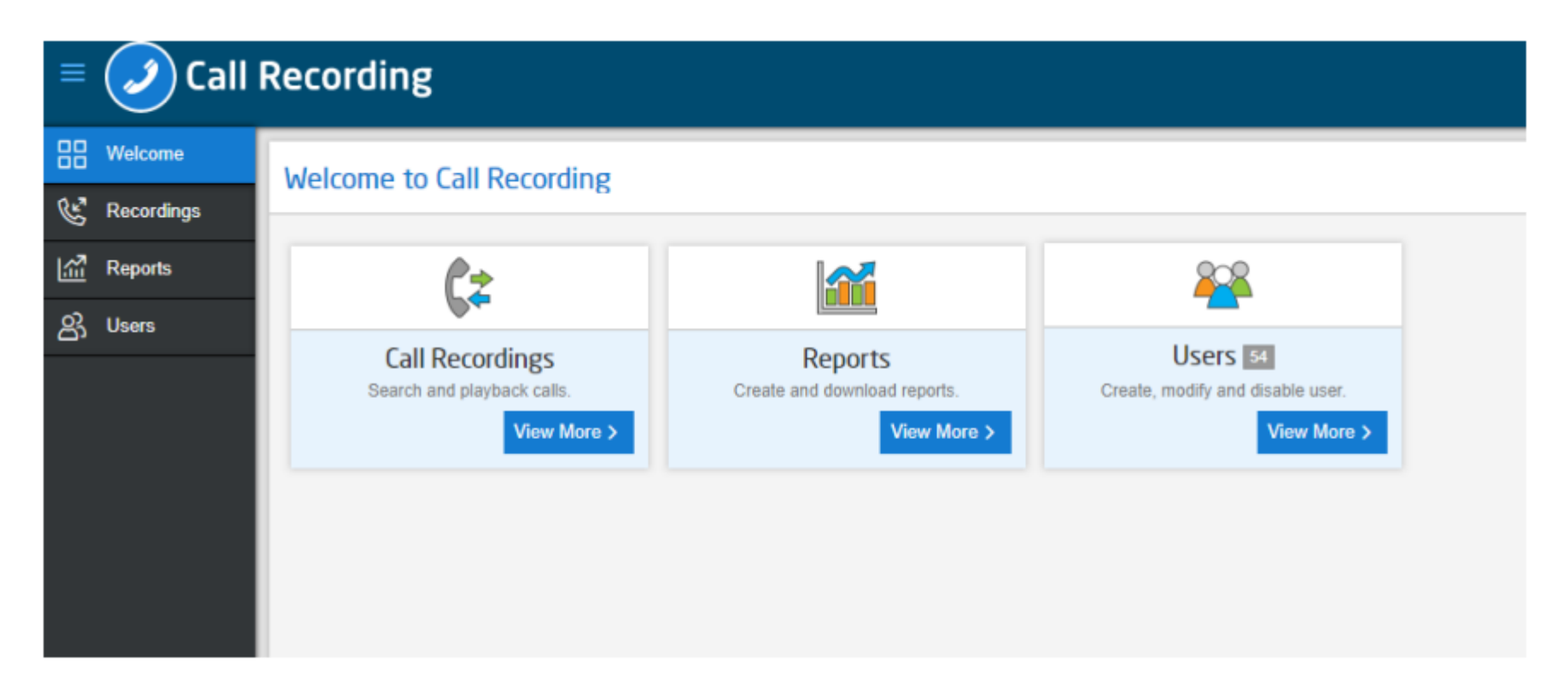

Call Recordings – By clicking view more this will take you a list of all the call recordings. From here you can view stream or download the recording.

Users - By clicking view more you will be able to modify, create or disable users. Again, this is policy dependant so

not all users will have access to this.

Reports -By clicking view more you will be able to create and download Audit and Call Recording Detail reports.

### Users

From the users tab you can manage who can have access to the platform and also what they can see and do.

To create a new user head over to the users tab and click the create user button.

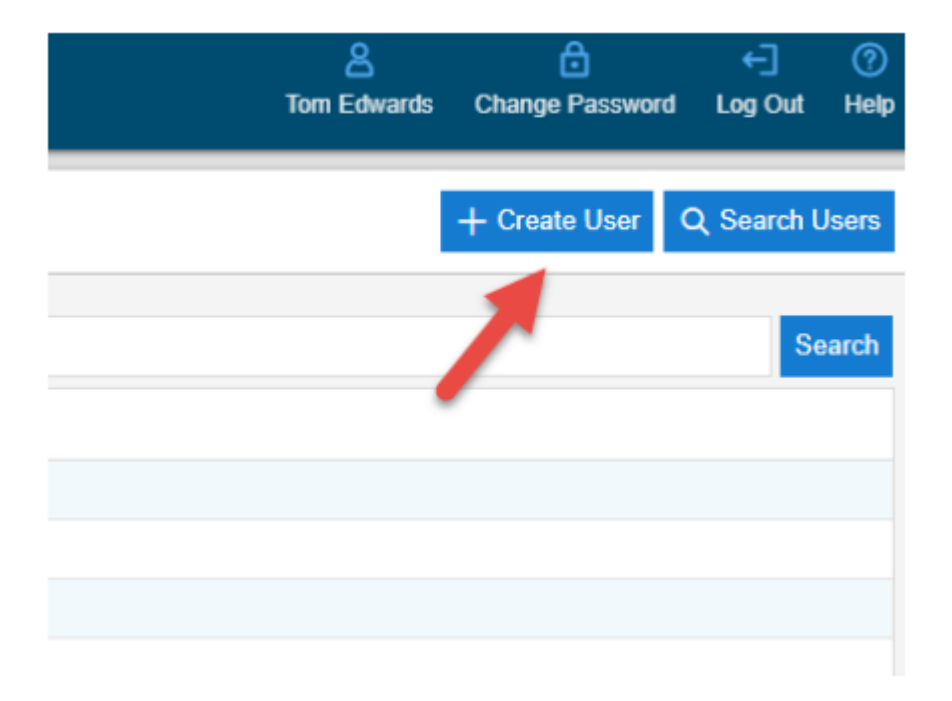

From here you will be presented with the below form. Please fill in all the details and give the user the correct policy.

## Telephony username is very important and can be found within the unlimited horizon portal. If you don't have this, please contact us.

After completing the form and clicking save, two emails will be generated to the user with login credentials. The temporary password will expire after 60mins, if it expires they can use the "Forgotten Password" button to get a new password.

| Create User          |               | × Crea        | ate User                 | ×             |
|----------------------|---------------|---------------|--------------------------|---------------|
| General Roles        |               | Gene          | neral Roles              |               |
| First Name *         |               | Availal       | able 1                   | Assigned 0    |
| Last Name *          |               | Enab          | ble to delete recordings | *             |
| Email Address *      |               |               |                          |               |
| Telephony Username * |               |               |                          |               |
| Username *           |               |               | »                        |               |
| Policy *             | Select policy | ~             |                          |               |
|                      |               | Z Save Cancel | -                        |               |
|                      |               |               |                          | ✓ Save Cancel |

### **Call Recordings**

As soon as users have been enabled for call recording by the telephony system their calls will start to show within

the call recordings section. After selecting the call recordings tab you will be presented with the below table. From here there are 4 main actions you can complete; they are as follows

- View This will allow you to get a detailed view of the call and playback in a modal window.
- Delete / Restore This will allow you select and delete or restore (for a limited period) an individual recording.
- Download This will allow you to download the single call in the web browser.
- Playback This will allow you to playback the call and see the visual call flow.

| Call Reco | ordings             |                       |               |                       |          |               |     |                               | $\underline{\bullet}$ Download Calls | Q Search Recordings |
|-----------|---------------------|-----------------------|---------------|-----------------------|----------|---------------|-----|-------------------------------|--------------------------------------|---------------------|
|           |                     |                       |               |                       |          |               |     |                               |                                      | 0                   |
| Direction | Connect Time +      | Telephony Username \$ | User Number ‡ | Other Party Number \$ | Duration | Status        |     |                               |                                      |                     |
| OUT       | 2020-06-17 13:08:59 | SLC01_TestSite01      | +441156710298 | 7077                  | 00:00:03 | AVAILABLE     | © 🖬 | ( ▲ ▷                         |                                      |                     |
| IN        | 2020-06-17 11:59:06 | Dave.VVX411           | +441650570352 | +447460864623         | 00:00:17 | AVAILABLE     | 0 🖬 |                               |                                      |                     |
| IN        | 2020-06-17 11:06:39 | Dave.VVX411           | +441650570352 | +447460864623         | 00:00:24 | AVAILABLE     | 0 1 |                               |                                      |                     |
| OUT       | 2020-06-11 16:02:25 | Dave.VVX411           | +441446509965 | 8000                  | 00:00:02 | DELETED       | ۲   |                               |                                      |                     |
| OUT       | 2020-06-11 15:58:41 | Dave.VVX411           | +441446509965 | 8000                  | 00:00:02 | TO BE DELETED | 03  | 7 day(s) remaining to restore |                                      |                     |
| OUT       | 2020-06-10 15:28:42 | Dave.VVX411           | +441446509965 | 8000                  | 00:00:04 | DELETED       | 0   |                               |                                      |                     |
| IN        | 2020-06-10 15:27:52 | Dave.VVX411           | +441446509965 | +447460864623         | 00:00:06 | AVAILABLE     | © 1 | l ¥ ⊳                         |                                      |                     |
| OUT       | 2020-06-10 15:26:53 | Dave.VVX411           | +441446509965 | +447460864623         | 00:00:06 | AWAILABLE     | © 1 | l ∓ ⊳                         |                                      |                     |
| OUT       | 2020-06-10 15:26:35 | Dave.VVX411           | +441446509965 | 8000                  | 00:00:03 | AWAILABLE     | © 1 | l ∓ ⊳                         |                                      |                     |
| OUT       | 2020-06-10 09:10:06 | Dave.VVX411           | +441446509965 | 123                   | 00:00:06 | AVAILABLE     | © 🖬 | i ¥ ⊳                         |                                      |                     |
| OUT       | 2020-06-10 09:09:45 | Dave.VVX411           | +441446509965 | 8000                  | 00:00:05 | AVAILABLE     | 0 1 | I∓⊳                           |                                      |                     |
| OUT       | 2020-06-04 15:48:40 | Dave_Cisco504         | 7327          | 8000                  | 00:00:35 | AWAILABLE     | © 1 | l ∓ ⊳                         |                                      |                     |
| OUT       | 2020-06-04 15:42:34 | Dave_Cisco504         | 7327          | 8000                  | 00:00:19 | AVAILABLE     | 0 1 | ± ⊳                           |                                      |                     |
| OUT       | 2020-06-04 15:40:33 | Dave_Cisco504         | 7327          | 8000                  | 00:00:09 | AVAILABLE     | © 1 | l ∓ ⊳                         |                                      |                     |
| OUT       | 2020-05-29 09:11:44 | Dave_Cisco504         | 7327          | +447460864623         | 00:00:05 | AWAILABLE     | 0 1 | l ∓ ⊳                         |                                      |                     |
|           |                     |                       |               |                       |          |               |     |                               |                                      | ~                   |
| C «       |                     |                       |               |                       |          |               |     |                               |                                      |                     |

## **Bulk Download**

Do download calls in bulk then you will need to use the Download Calls button located next to the search recordings icon. On clicking this you can set your date range to download. Please note that this is limited to a maximum of 30 days.

Once you have clicked download your calls will be processed, please note that this may take a few minutes. Once completed these will be presented in the browser in a zip file.

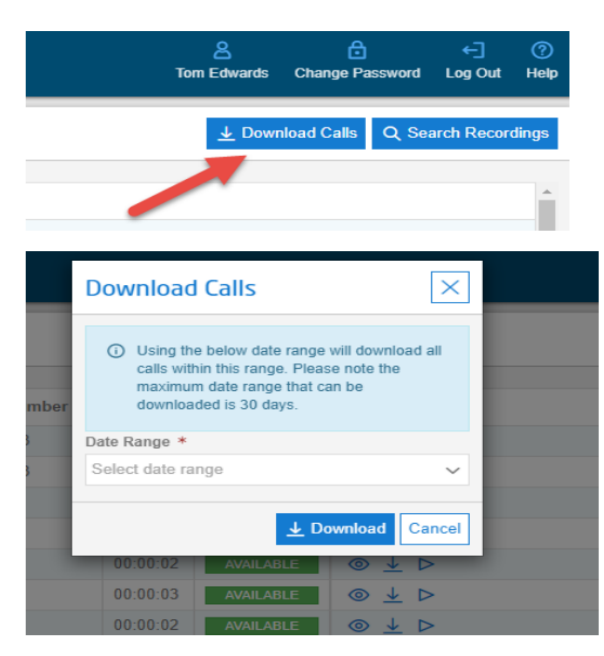

#### View Recording screenshot

#### +447460864623 N +441650570352

| initia)               | an an an an an an an an an an an an an a |  |  |  |  |  |  |
|-----------------------|------------------------------------------|--|--|--|--|--|--|
| <b>⊲I ⊳ I⊳ ⊄0</b> 1.0 | x 00:00:00 / 00:00:24 👱 Download         |  |  |  |  |  |  |
|                       | E Call(s) Details     S History          |  |  |  |  |  |  |
| Name                  | Value                                    |  |  |  |  |  |  |
| Direction             | IN                                       |  |  |  |  |  |  |
| Connect Time          | 2020-06-17 11:06:39                      |  |  |  |  |  |  |
| Telephony Username    | ne Dave.VVX411                           |  |  |  |  |  |  |
| User Number           | +441650570352                            |  |  |  |  |  |  |
| Other Party Number    | +447460864623                            |  |  |  |  |  |  |
| Duration              | 00:00:24                                 |  |  |  |  |  |  |
| Status                | AVAILABLE                                |  |  |  |  |  |  |
| Call ID               | r1592388399_078301_qpst02                |  |  |  |  |  |  |

 $\times$ 

## **Recording Audit History Tab**

## 6403 OUT 7070

| E Call(s) Details <sup>®</sup> History |                     |              |                      |                       |  |
|----------------------------------------|---------------------|--------------|----------------------|-----------------------|--|
| Username                               | Action Time         | IP Address   | Action               | Reason                |  |
| royfarrow                              | 2020-06-30 10:29:48 | 10.6.14.142  | Call Deleted         | Right to be forgotten |  |
| testadmin                              | 2020-06-29 11:25:43 | 88.215.61.57 | Call Bulk Downloaded |                       |  |
| royfarrow                              | 2020-06-29 11:12:09 | 10.6.14.138  | Call Streamed        |                       |  |
| royfarrow                              | 2020-06-29 11:12:06 | 10.6.14.138  | Call Restored        | Deleted in error      |  |
| royfarrow                              | 2020-06-29 11:11:45 | 10.6.14.138  | Call Deleted         | Card details taken    |  |
| royfarrow                              | 2020-06-29 11:10:45 | 10.6.14.138  | Call Streamed        |                       |  |

 $\times$ 

## **Call Search**

There is a call search located to the right hand side of the page. From here you can use the pre-programmed search criteria or custom your own search criteria.

For those complex searches that you may use frequently you can use the save function that will save the search locally for you. If you want to deploy the search then just click load and click the tick followed by search.

You can search on the below criteria:

| Search Recordings        |   | $\times$ |
|--------------------------|---|----------|
| Time                     | ≈ | ~        |
| ✓ Date Range             |   |          |
| ✓ Time of Day            |   |          |
| ✓ Duration               |   |          |
| Call                     | ≈ | ~        |
| ✓ User Number            |   |          |
| ✓ Other Party Number     |   |          |
| ✓ Direction              |   |          |
| ✓ Call ID                |   |          |
| User                     |   |          |
| ✓ User                   |   |          |
| Contact Centre           | ≽ | ~        |
| ✓ Category               |   |          |
| ✓ Queue                  |   |          |
|                          |   |          |
|                          |   |          |
|                          |   |          |
| Q Search Save Load Reset |   |          |

### Reports

Reports can be run by clicking the report tab then selecting the report you need to run. If you are a Global user you will have permission to run both reports where as a Team user can only run the call recording details report.

## **Audit Report**

Select reports then select the Audit tab. On the right you will need to enter a report name and also a date range. Please note that the maximum date rage that a report can cover is 30 days. You can then either select a user or leave this blank to run for all users, then you can select an event type or again leave blank to run for all events. Once done click the run button and the report will be stored and also downloaded in the browser for you.

| = 🥑 C        | all I | Recording     | 3                   |                     |                                         | A<br>Tom Edwards | Change Password | ←]<br>Log Out | ⑦<br>Help               |
|--------------|-------|---------------|---------------------|---------------------|-----------------------------------------|------------------|-----------------|---------------|-------------------------|
| Welcome      |       | Reports       |                     |                     |                                         |                  |                 |               | $\left  \times \right $ |
| C Recordings |       | Audit Call Re | cording Details     |                     |                                         | Report           | Name *          |               |                         |
| Reports      |       | Than Our to   |                     |                     |                                         |                  |                 |               |                         |
| 음 Users      |       | Report Name   | Date Ran            | Date Expires        |                                         | Date Ra          | nge *           |               |                         |
|              |       | Ben Test      | 2019-09-18 13:36:10 | 2019-10-18 13:36:10 |                                         | Select           | date range      |               | ~                       |
|              |       | 18/09/2019 1  | 2019-09-18 13:29:08 | 2019-10-18 13:29:08 |                                         | User             |                 |               |                         |
|              |       | 16/09/2019    | 2019-09-16 10:58:20 | 2019-10-16 10:58:20 | ± 1 1 1 1 1 1 1 1 1 1 1 1 1 1 1 1 1 1 1 | Select           | user            |               | ~                       |
|              |       |               |                     |                     |                                         | Event T          | rpe             |               |                         |
|              |       |               |                     |                     |                                         | Select           | event type      |               | ~                       |
|              |       |               |                     |                     |                                         |                  |                 |               |                         |
|              |       |               |                     |                     |                                         |                  |                 |               |                         |
|              |       |               |                     |                     |                                         |                  |                 |               |                         |
|              |       |               |                     |                     |                                         |                  |                 |               |                         |

The fields of an audit report are defined below:

| Column Name    | Description                                                                                                    |
|----------------|----------------------------------------------------------------------------------------------------|
| Action         | The type of the audit event:<br>• Login<br>• Add User<br>• Delete User<br>• Recording Accessed (streamed or downloaded)<br>• Bulk Download Accessed<br>• Change Password<br>• Reset Password<br>• Add Policy<br>• Delete Policy<br>• Update User |
| Portal User ID | The username of the user who performed the action                                                                                                    |
| Portal         | This can be either                                                                                                    |
| User/Call ID   | <ul> <li>the username of the user who performed or was impacted by the action OR</li> <li>the Call ID of the record that was accessed (streamed or downloaded) or bulk downloaded</li> </ul>                                                     |

| IP          | The IP address of the device, this is shown only for the actions Login and Recording Accessed |
|-------------|-----------------------------------------------------------------------------------------------|
| Date & Time | Date and time of the audit event (i.e. of the action)                                         |
| Reason      | Provides the reason details behind why a call recording has been deleted or restored          |

## **Call Recording Details**

Select reports then select the Call recording details tab. On the right you will need to enter a report name and also a date range. Please note that the maximum date rage that a report can cover is 30 days. You can then either select a user or leave this blank to run for all user. Once done click the run button and the report will be stored and also downloaded in the browser for you.

| 🗏 🥑 Call     | Recording                                                | 온 급 ← ()<br>Tom Edwards Change Password Log Out He |
|--------------|----------------------------------------------------------|----------------------------------------------------|
| Welcome      | Reports                                                  | Create Report ×                                    |
| C Recordings | Audit Call Recording Details                             | Report Name *                                      |
| Reports      | Report Name Date Ran Date Expires                        | Date Ranne *                                       |
| AS Users     | 16/09/2019 2019-09-16 10:58:30 2019-10-16 10:58:30 m   ▲ | Select date range                                  |
|              |                                                          | User<br>Select user                                |
|              |                                                          |                                                    |
|              |                                                          |                                                    |
|              |                                                          |                                                    |
|              |                                                          |                                                    |

The fields of a Call Recording Details report are defined below:

| Column Name        | Description                                                                     |
|--------------------|---------------------------------------------------------------------------------|
| Call ID            | The unique identifier of the call recording                                     |
| Other party        | The telephone number of the other party on a call with the user                 |
| User number        | The telephone number of the user                                                |
| Telephony username | The unique username of the user                                                 |
| Status             | Status of the call recording file on the portal (A = Available, P = Processing) |
| Direction          | Call direction (I = Inbound, O = Outbound)                                      |
| Connect Time       | Date and time of the call. Time is in UTC                                       |
| Duration           | Call duration in seconds                                                        |
| Retention period   | How long the recording will be stored for, calculated from the day of the call  |

## **Policy controls**

There are a number of different policy's that can be applied to give users different levels of access.

If the user is reporting they cannot see certain calls then it would be a good starting point to check the policy that they have as this could be restricting their access.

| Policy Name  | Policy Access                                                                                                    |
|--------------|----------------------------------------------------------------------------------------------------|
| Global User  | Global user access is the highest level of<br>access and this user can access the main<br>three areas of the interface. These are<br>Recordings, Users & Reporting. Within each of<br>these sections the global user has full write<br>permissions.                                                                                                    |
| Team User    | Team user access allows the user to see the<br>Recordings and Reporting tab. They have<br>access to listen to all the call recordings for all<br>users and run audit and usage reports. This<br>user cannot see the users tab and will not have<br>permissions to manage users                                                                                                    |
| Staff User   | Staff user access allows a user to see the recordings tab only and will only show them their own call recordings. This policy is aimed at staff who will need to listen to their calls for training and improvement purposes. They do not have access to the reports tab or the users tab.                                                                                                    |
| Support User | Support user access is used for anyone who<br>isn't in the end user's organisation but may<br>need access to help support. The support user<br>access will show relevant information on the<br>recordings and user tabs to help with any<br>potential issues. There will be a reduced detail<br>to comply with GDPR. You can create a<br>support user directly from the interface or<br>alternatively you can use the Single sign on<br>from the Gamma Portal. See more below on<br>this tool. |

## Please use the below to see what controls are available for each policy

## Policy control by feature

| Access Area | Description | Global Use<br>(Full access to<br>all features an<br>areas of the Cl<br>portal.) | Team User (Team<br>leader role for<br>someone who needs<br>to listen to calls, add<br>comments view<br>comments and run<br>reports) | Staff User (Only has<br>access to listen to own<br>recordings, no access<br>to reports or user<br>w creation) | Support User (Gamma<br>staff/CP user should<br>have limited view that<br>doesn't breach GDPR) |
|-------------|-------------|---------------------------------------------------------------------------------|----------------------------------------------------------------------------------------------------|----------------------------------------------------------------------------------------------------|-----------------------------------------------------------------------------------------------|
|             |             |                                                                                 | reports)                                                                                                    |                                                                                                    |                                                                                               |

| Help by Topic                                                                                       |                                                                                                   | Ŷ | Y | Ŷ                                 | Y |
|----------------------------------------------------------------------------------------------------|---------------------------------------------------------------------------------------------------|---|---|-----------------------------------|---|
| Changing Your<br>Password                                                                           |                                                                                                   | Y | Y | Y                                 | Ν |
| Locked Out (these<br>users will be able to<br>unlock a users<br>account)                            |                                                                                                   | Y | Ν | Ν                                 | Ν |
| Logging Out (these<br>users will have the<br>ability to log out of<br>the call recording<br>portal) |                                                                                                   | Y | Y | Y                                 | Y |
| Search Calls<br>Save Search (users<br>will have the ability to<br>save a search)                    | Ability to search for calls<br>using the search criteria and<br>bookmark and specific<br>searches | Y | Y | Y (but just their own recordings) | Y |

| Playback Calls<br>Change Playback<br>Speed              | Ability to playback recordings<br>and change the playback<br>speed                                                                             | Y                                                                                                    | Y                      | Y (but just their own<br>recordings) | Ν                      |
|---------------------------------------------------------|----------------------------------------------------------------------------------------------------|----------------------------------------------------------------------------------------------------|------------------------|--------------------------------------|------------------------|
| Delete / Restore a call<br>recording file               | Ability to delete or restore<br>individual recordings and<br>creation of reason within the<br>Metadata                                         | Y (By default<br>for the 1 <sup>st</sup><br>Global User<br>created on the<br>Company but<br>then only by<br>assigning the<br>role to the<br>user) | Y (only by assignment) | Y (only by assignment)               | Y (only by assignment) |
| Download Call<br>Recording                              | Ability to download call<br>recording                                                                                                    | Y                                                                                                    | Ν                      | Ν                                    | Ν                      |
| Recordings - View<br>Properties<br>Recordings - History | This is to allow the specific<br>user access to look at the<br>properties and history of a<br>call but not allow them to<br>playback the call. | Y                                                                                                    | Y                      | Y (but just their own recordings)    | Y                      |
| Run Report                                              | Ability to run reports from<br>the reporting area of the call                                                                                  | Y                                                                                                    | Ν                      | Ν                                    | Ν                      |
| Call Recording Extract                                  | recound portai                                                                                                    |                                                                                                    | N Y                    |                                      |                        |
|                                                         |                                                                                                    |                                                                                                    |                        |                                      |                        |

| Create User                     | Ability to manage users from<br>Creating to editing the user                 | Y                                                                                                    | Ν | Ν | Ν |
|---------------------------------|------------------------------------------------------------------------------|----------------------------------------------------------------------------------------------------|---|---|---|
| Edit User                       | information.                                                                 |                                                                                                    |   |   |   |
| Disable User                    |                                                                              |                                                                                                    |   |   |   |
| Enable User                     |                                                                              |                                                                                                    |   |   |   |
| Unlock User                     |                                                                              |                                                                                                    |   |   |   |
| Resend Welcome<br>Email         |                                                                              |                                                                                                    |   |   |   |
| Assign roles                    |                                                                              |                                                                                                    |   |   |   |
| Read Only Access<br>toUsers tab |                                                                              | N/A                                                                                                    | Y | Ν | Y |
| Single delete                   | Ability to delete a single call<br>before the retention period is<br>reached | Y (Only<br>automatically<br>given to the<br>first global<br>user, need to<br>be assigned to<br>all other users) | Y | Y | Y |

| Sate Metadata | Safe Metadata is where the<br>SSO user logs in and they see<br>a restricted view of the<br>Metadata so not exposing<br>any personal information<br>about the recordings and<br>they shouldn't be able to<br>download or listen to the<br>recording. | Ν | Ν | Ν | Ŷ |
|---------------|----------------------------------------------------------------------------------------------------|---|---|---|---|
|---------------|----------------------------------------------------------------------------------------------------|---|---|---|---|